## Ø Setup Guide

Οδηγός εγκατάστασης Instrukcja instalacji

Kurulum Kılavuzu Instalační příručka Inštalačná príručka

Üzembehelyezési útmutató Ръководство за конфигуриране Priručnik za postavljanje Ghid de instalare Priročnik za namestitev Vodič za podešavanje

Руководство по установке Посібник із налаштування Реттеу нұсқаулығы

Guide de configuration Guia de instalação دليل الإعداد

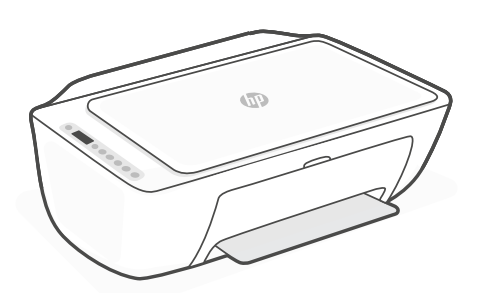

## HP DeskJet 2700

All-in-One series

| 1  |   |   |
|----|---|---|
| L. |   | • |
| L. |   | • |
| L. | _ | • |
| L. |   | • |
| 5  |   |   |

| English, Ελληνικά, Polski    | 2  |
|------------------------------|----|
| Türkçe, Česky, Slovenčina    | 5  |
| Magyar, Български, Hrvatski  | 8  |
| Română, Slovenščina, Srpski  | 11 |
| Русский, Українська, Қазақша | 14 |
| Français, Português, ميبرعلا | 17 |

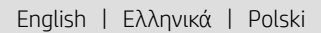

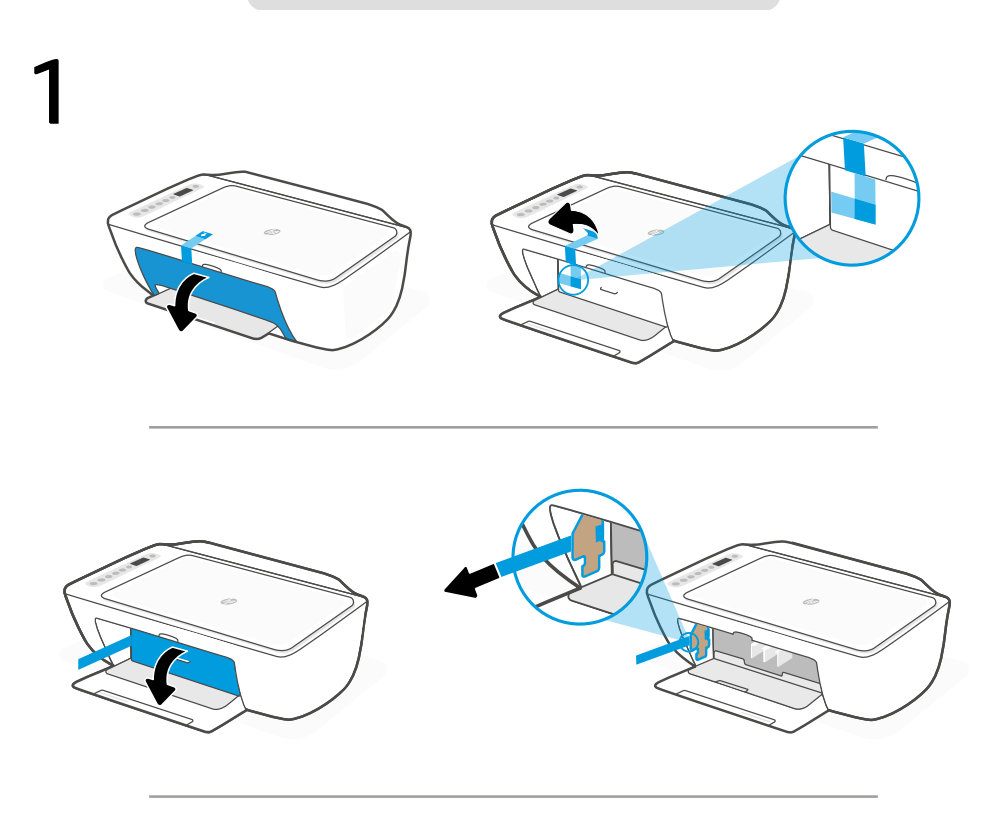

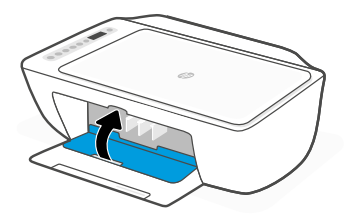

- **EN** Remove and discard all packaging, tape, and cardboard. Close the ink access door.
- **EL** Αφαιρέστε και απορρίψτε την συσκευασία, την ταινία και τα χαρτόνια. Κλείστε τη θύρα πρόσβασης μελάνης.
- PL Usuń i wyrzuć wszystkie opakowania, taśmy i kartony. Zamknij drzwiczki dostępu do kaset z tuszem.

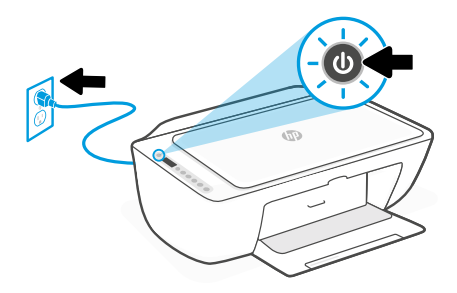

- EN Plug in and turn on the printer.
- **EL** Συνδέστε τον εκτυπωτή στο ρεύμα και ενεργοποιήστε τον.
- PL Włóż wtyczkę przewodu zasilania do gniazda i włącz drukarkę.

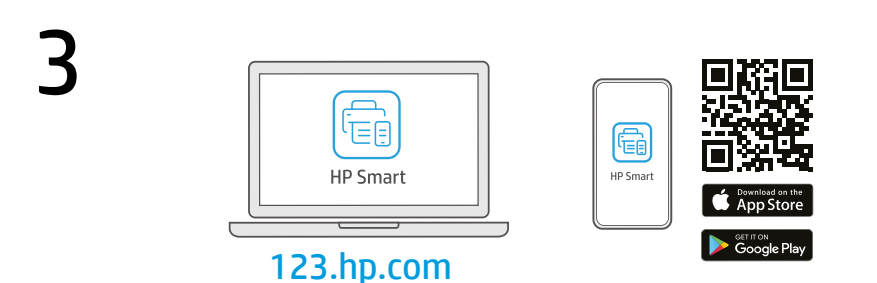

- **EN** Install the **required** HP Smart software from **123.hp.com** or your app store on a computer or mobile device.
- **ΕL** Εγκαταστήστε το **απαραίτητο** λογισμικό HP Smart από την τοποθεσία **123.hp.com** ή το κατάστημα εφαρμογών σας σε υπολογιστή ή φορητή συσκευή.
- **PL** Zainstaluj **wymagane** oprogramowanie HP Smart ze strony **123.hp.com** lub sklepu z aplikacjami na komputerze lub urządzeniu mobilnym.

Follow instructions in HP Smart to connect the printer to a network and finish setup.

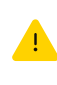

If connecting the printer to Wi-Fi, your computer or mobile device must be near the printer during setup. See Reference Guide for Wi-Fi troubleshooting and tips.

EL

EN

Ακολουθήστε τις οδηγίες στο HP Smart για να συνδέσετε τον εκτυπωτή σε δίκτυο και να ολοκληρώσετε τη ρύθμιση.

> Σε περίπτωση που συνδέετε τον εκτυπωτή σε Wi-Fi, ο υπολογιστής σας πρέπει να βρίσκεται

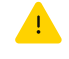

κοντά στον εκτυπωτή κατά τη ρύθμιση. Ανατρέξτε στον **Οδηγό αναφοράς** για οδηγίες αντιμετώπισης προβλημάτων και συμβουλές σχετικά με το Wi-Fi.

Postępuj zgodnie z instrukcjami w aplikacji HP Smart, aby PL połączyć drukarke z siecia i dokończyć konfiguracje. W przypadku łączenia drukarki z siecia Wi-Fi komputer lub urządzenie mobilne muszą znaidować sie blisko drukarki podczas konfiguracji. Informacje o rozwiązywaniu

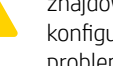

problemów i wskazówki dotyczące łaczenia z siecią Wi-Fi zawiera **Podręczny przewodnik**.

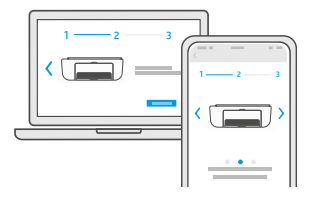

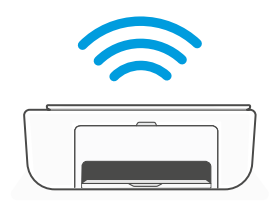

## Get help with setup EN

- Λάβετε βοήθεια σχετικά EL με τη εγκατάσταση
- Uzyskaj pomoc przy PL konfiguracji

hp.com/support/printer-setup

Find setup information and videos online.

Βρείτε πληροφορίες και βίντεο για τη ρύθμιση online.

Informacje i filmy na temat instalacji i konfiguracji znajdziesz w Internecie.

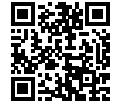

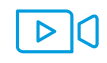

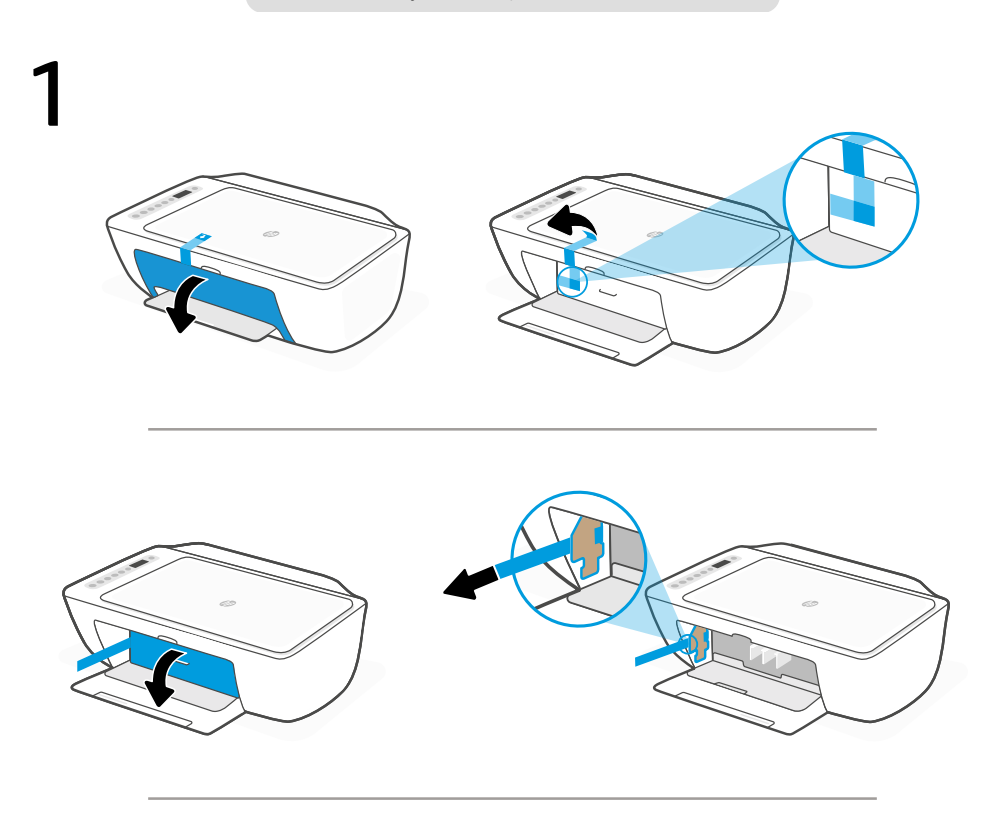

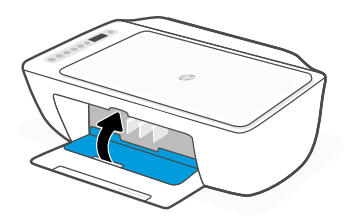

- TR Tüm ambalaj, bant ve kartonları çıkarın. Mürekkep erişim kapağını kapatın.
- cs Odstraňte a vyhoďte všechny obaly, pásku a lepenku. Zavřete přístupová dvířka k inkoustovým kazetám.
- **sk** Odstráňte a vyhoďte všetok baliaci materiál, pásku a kartón. Zatvorte prístupový kryt na atrament.

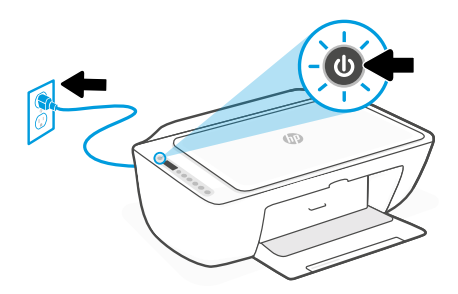

- TR Fişi prize takın ve yazıcıyı açın.
- cs Zapojte a zapněte tiskárnu.
- **SK** Zapojte tlačiareň do elektrickej siete a zapnite ju.

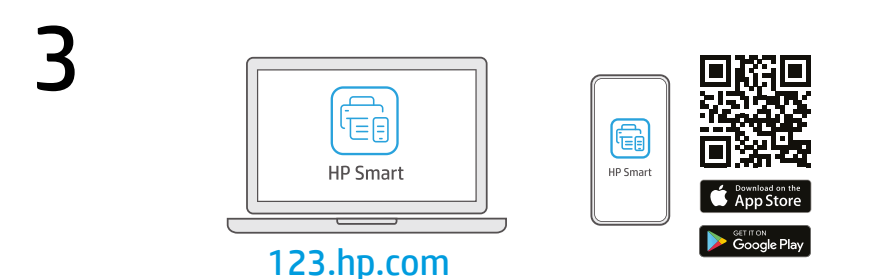

- **TR Gerekli** HP Smart yazılımını **123.hp.com** adresinden veya uygulama mağazanızdan bir bilgisayara veya mobil aygıta yükleyin.
- cs Nainstalujte **požadovaný** software HP Smart ze stránky **123.hp.com** nebo z obchodu s aplikacemi na počítači nebo mobilním zařízení.
- **sk** Nainštalujte **požadovaný** softvér HP Smart zo stránky **123.hp.com** alebo z obchodu s aplikáciami v počítači alebo mobilnom zariadení.

**TR** Yazıcıyı bir ağa bağlamak ve kurulumu tamamlamak için HP Smart'taki yönergeleri izleyin.

Yazıcıyı Wi-Fi'a bağlıyorsanız kurulum sırasında bilgisayarınızın veya mobil aygıtınızın yazıcının yakınında olması gerekir. Wi-Fi sorun giderme ve ipuçları için **Başvuru Kılavuzuna** bakın.

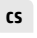

Podle pokynů v softwaru HP Smart připojte tiskárnu k síti a dokončete nastavení.

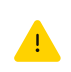

Když připojujete tiskárnu k síti Wi-Fi, váš počítač nebo mobilní zařízení musí být v blízkosti tiskárny v průběhu nastavování. V **Referenční příručce** najdete pokyny a tipy pro řešení problémů s Wi-Fi připojením.

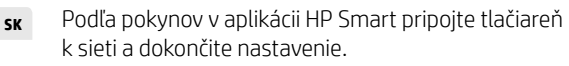

Ak pripájate tlačiareň k Wi-Fi, počas nastavovania musí byť počítač alebo mobilné zariadenie

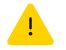

v blízkosti tlačiarne. Riešenie problémov s Wi-Fi a tipy k nej nájdete v **referenčnej príručke**.

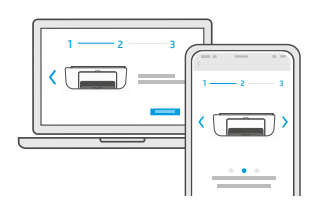

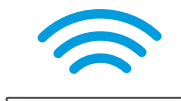

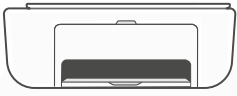

- Kurulum için yardım alın
- cs Získat pomoc s nastavením
- sk Získanie pomoci s nastavovaním

hp.com/support/printer-setup

Kurulum bilgilerini ve videoları çevrimiçi olarak bulun.

Najděte informace o nastavení a videa online.

Vyhľadajte informácie o nastavení a videá online.

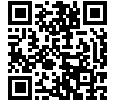

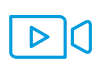

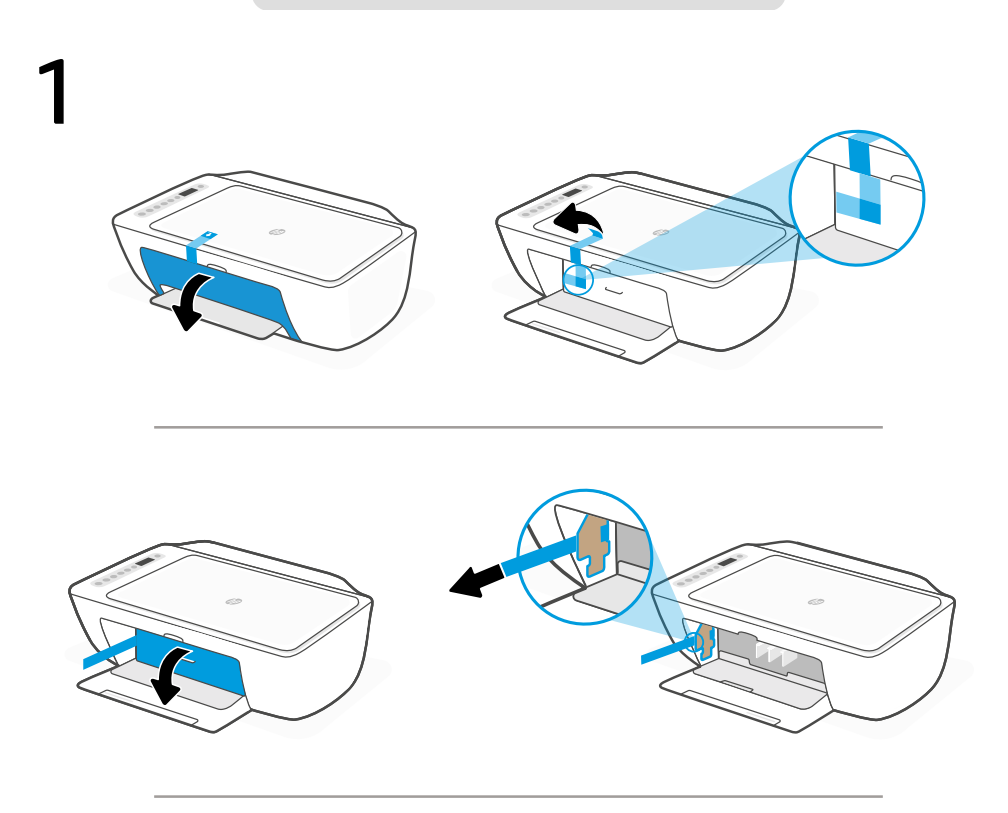

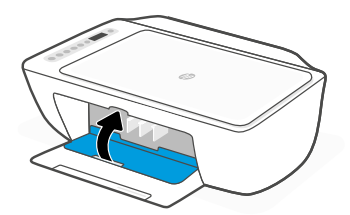

- **HU** Távolítsa el és dobja ki az összes csomagolóanyagot, ragasztószalagot és kartonpapírt. Zárja be a tintapatronok ajtaját.
- вс Свалете и изхвърлете всички опаковки, тиксо и кашони. Затворете вратичката за достъп до мастило.
- **HR** Uklonite i odbacite sav materijal pakiranja, trake i karton. Zatvorite vratašca za pristup tinti.

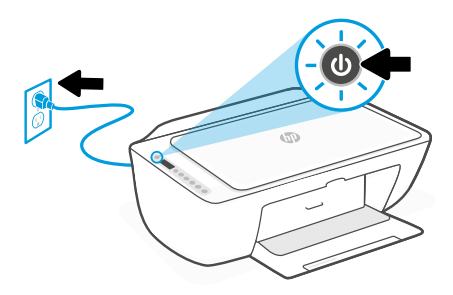

- **HU** Csatlakoztassa a kábelt a fali aljzathoz, és kapcsolja be a nyomtatót.
- вс Свържете принтера с електрозахранването и го включете.
- **HR** Priključite i uključite pisač.

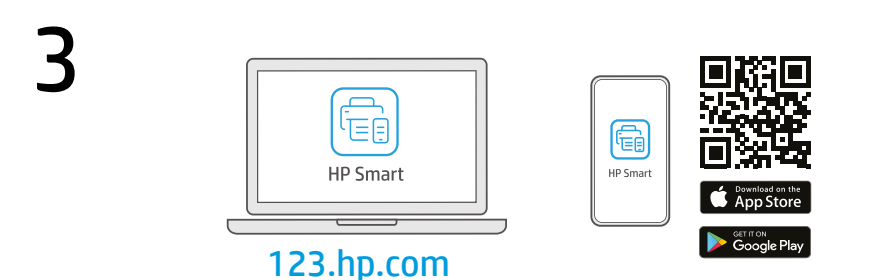

- **HU** Telepítse a **szükséges** HP Smart szoftvert az **123.hp.com** oldalról vagy az alkalmazás-áruházból egy számítógépre vagy mobileszközre.
- **вс** Инсталирайте **необходимия** софтуер на HP Smart от **123.hp.com** или от магазина за приложения на вашия компютър или мобилно устройство.
- **HR** Instalirajte **obavezan** softver HP Smart s web-mjesta **123.hp.com** ili trgovine aplikacijama na računalo ili mobilni uređaj.

**HU** A HP Smart utasításai szerint csatlakoztassa a nyomtatót a hálózathoz, és fejezze be a beállítást.

Ha Wi-Fi-hálózathoz csatlakoztatja a nyomtatót, a számítógépnek vagy mobileszköznek közel kell lennie a nyomtatóhoz a beállítás során.

.

A Wi-Fi-hálózattal kapcsolatos hibaelhárításról és tippekről a **Hivatkozási kézikönyvben** olvashat.

BG

HR

Следвайте инструкциите в HP Smart, за да свържете принтера към мрежа и да завършите конфигурацията.

Ако свързвате принтера към Wi-Fi мрежа, вашият компютър или мобилно устройство трябва да е близо до принтера по време на конфигурацията. Вижте **справочното ръководство** за отстраняване на неизправности и съвети, свързани с Wi-Fi мрежата.

Slijedite upute u aplikaciji HP Smart da biste povezali pisač s mrežom i dovršili postavljanje.

> Ako pisač povezujete s Wi-Fi mrežom, računalo ili mobilni uređaj moraju tijekom postavljanja biti u blizini pisača. Upute za otklanjanje problema s Wi-Fi mrežom i savjete potražite u **referentnom priručniku**.

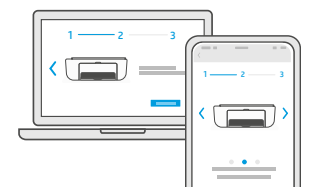

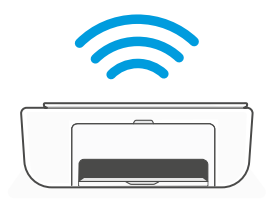

- Segítség a beállításhoz
- Използвайте помощ
  за настройка
- HR Traženje pomoći s postavljanjem

hp.com/support/printer-setup

Online találhat beállítási információkat és videókat.

Намерете информация и видеоклипове за настройка онлайн.

Na internetu možete pronaći informacije i videozapise o postavljanju.

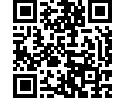

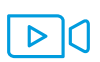

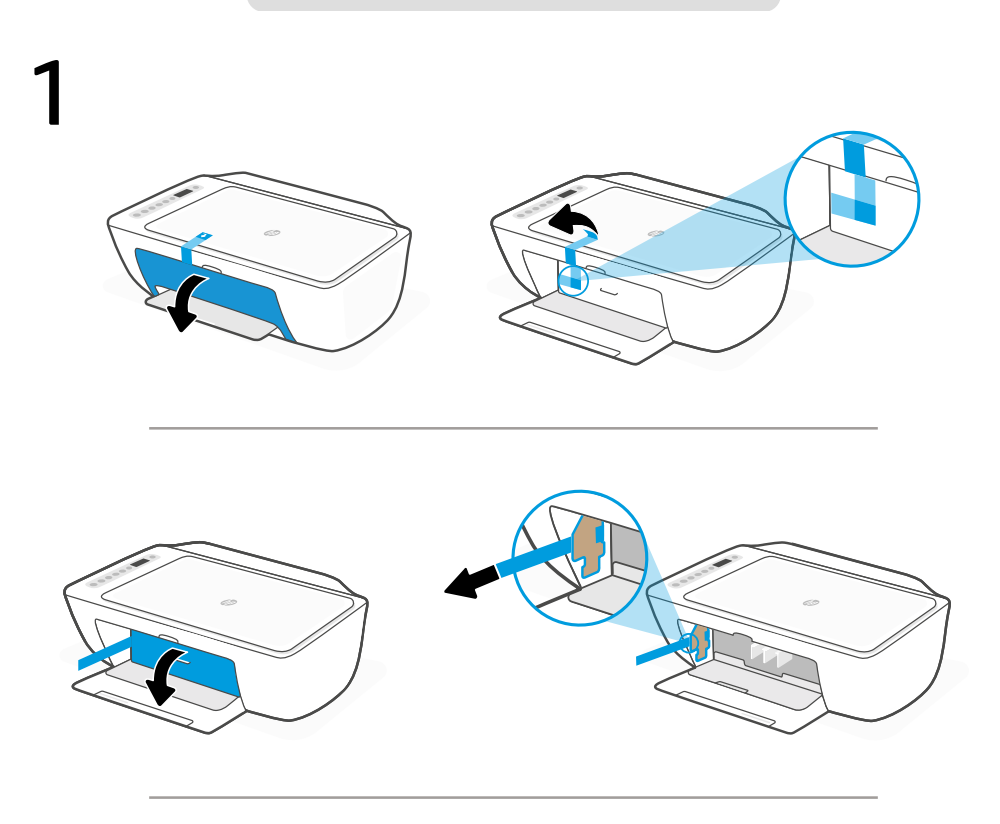

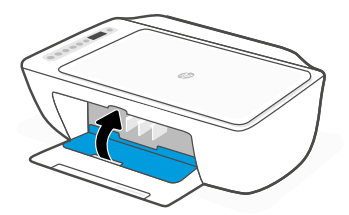

- **RO** Scoateți și eliminați toate ambalajele, benzile adezive și cartoanele. Închideți ușa de acces la cerneală.
- SL Odstranite in zavrzite vso embalažo, trakove in karton. Zaprite vratca za dostop do črnila.
- **sr** Uklonite i odbacite pakovanje, trake i karton. Zatvorite vrata za pristup kertridžu sa mastilom.

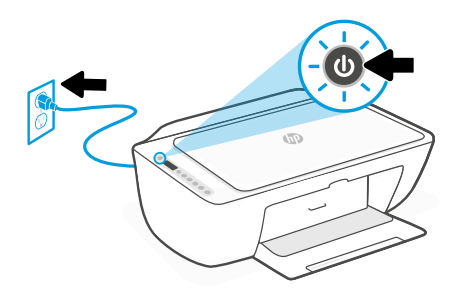

- **RO** Conectați imprimanta la priză și porniți-o.
- st Priključite tiskalnik na električno omrežje in ga vklopite.
- **SR** Priključite štampač u struju i uključite ga.

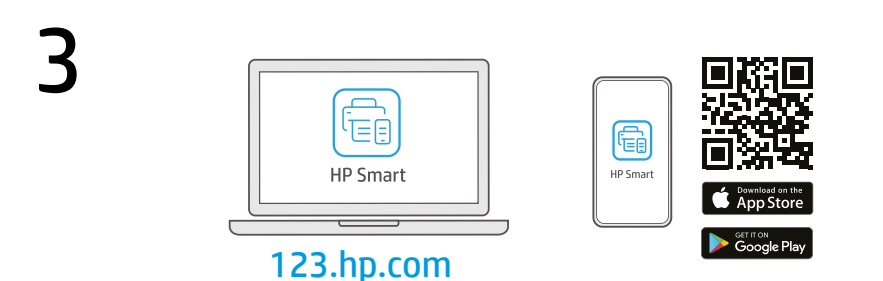

- **RO** Instalați software-ul HP Smart **necesar** de la **123.hp.com** sau din magazinul de aplicații pe un computer ori dispozitiv mobil.
- **SL** S spletnega mesta **123.hp.com** ali iz trgovine z aplikacijami v računalniku ali mobilni napravi namestite **zahtevano** programsko opremo HP Smart.
- **sr** Instalirajte **obavezan** softver HP Smart sa veb lokacije **123.hp.com** ili iz prodavnice aplikacija na računar ili mobilni uređaj.

4

RO

Urmați instrucțiunile din aplicația HP Smart pentru a conecta imprimanta la o rețea și pentru a finaliza configurarea.

> În cazul în care conectați imprimanta la Wi-Fi, computerul sau dispozitivul mobil trebuie să fie aproape de imprimantă în timpul configurării. Consultați **Ghidul de referință** pentru remedierea problemelor legate de Wi-Fi și pentru sfaturi.

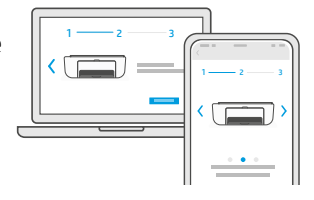

Če povezujete tiskalnik z omrežjem Wi-Fi, mora biti računalnik ali mobilna naprava med nastavitvijo v bližini tiskalnika. Za odpravljanje težav in nasvete za povezavo Wi-Fi glejte **Referenčni priročnik**.

Za povezavo tiskalnika z omrežjem in dokončanje

nastavitve sledite navodilom v aplikaciji HP Smart.

Pratite uputstva u aplikaciji HP Smart da biste povezali štampač sa mrežom i dovršili podešavanje.

> Ako štampač povezujete s Wi-Fi mrežom, računar ili mobilni uređaj moraju tokom podešavanja biti u blizini štampača. Uputstva za otklanjanje problema s Wi-Fi mrežom i savete potražite u **Referentnom vodiču**.

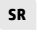

SL

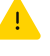

Primiţi ajutor la configurare

- SL Pomoč za nastavitev
- SR Dobijte pomoć u vezi sa podešavanjem

hp.com/support/printer-setup

Găsiți informații și videoclipuri despre configurare online.

V spletu poiščite informacije in videoposnetke o namestitvi.

Pronađite informacije o podešavanju i video zapise na mreži.

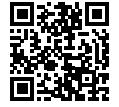

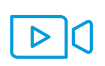

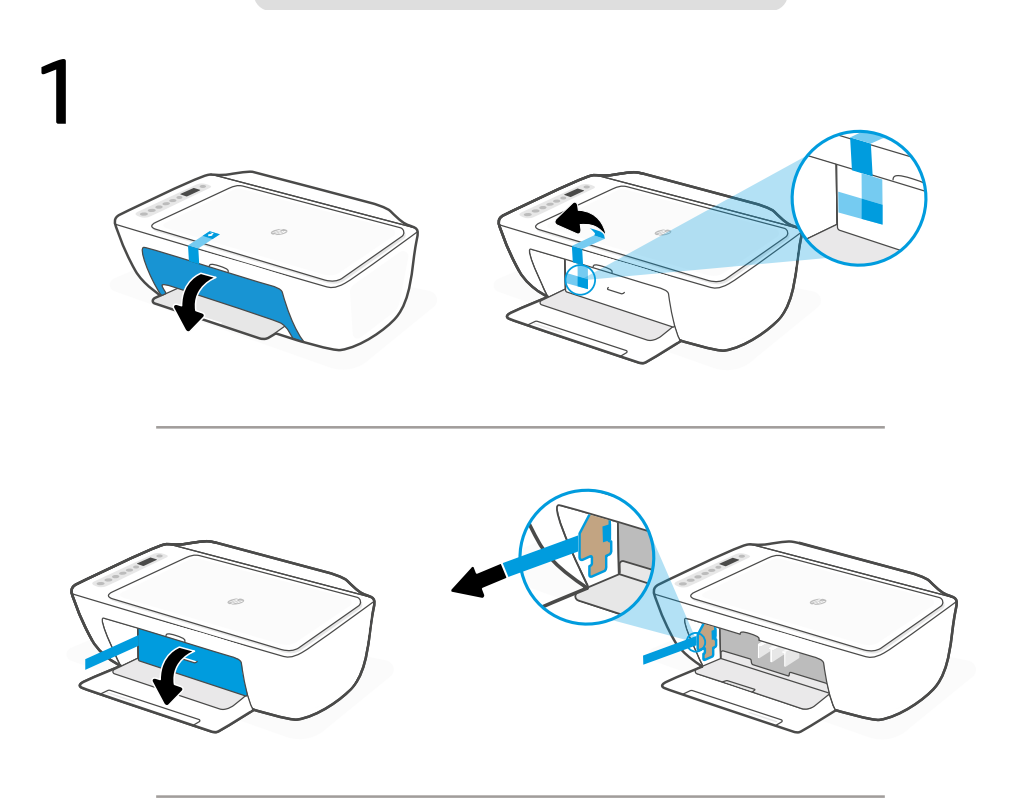

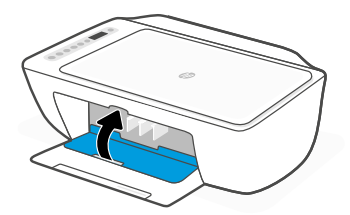

- **RU** Удалите упаковку, транспортировочную ленту и картонные вставки. Закройте крышку доступа к чернилам.
- **ик** Зніміть усі пакувальні матеріали, плівку й картон. Закрийте дверцята доступу до картриджів із чорнилом.
- **кк** Барлық қаптаманы, скотчты және қорапты алып тастаңыз. Сияға қол жеткізу есігін жабыңыз.

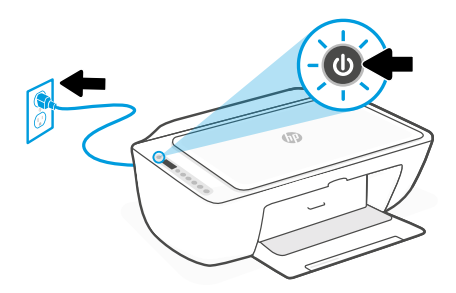

- **RU** Подключите принтер к розетке и включите его.
- ик Підключіть принтер до мережі та ввімкніть його.
- кк Принтерді ток көзіне жалғап, қосыңыз.

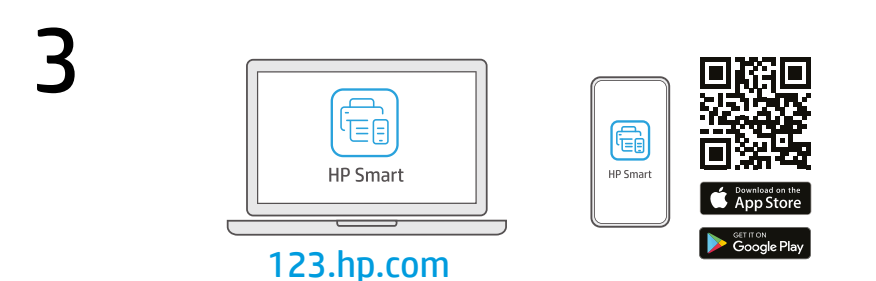

- RU Установите необходимое программное обеспечение HP Smart с веб-сайта 123.hp.com или из магазина приложений на вашем компьютере или мобильном устройстве.
- **ук** Установіть **необхідне** програмне забезпечення HP Smart на свій комп'ютер або мобільний пристрій зі сторінки **123.hp.com** або з магазину додатків.
- кк Компьютерге немесе мобильдік құрылғыға **123.hp.com** сайтынан немесе қолданбалар дүкенінен **қажетті** HP Smart бағдарламалық құралын орнатыңыз.

Чтобы подключить принтер к сети и завершить настройку, следуйте указаниям в HP Smart.

Если принтер требуется подключить к Wi-Fi, в процессе настройки ваш компьютер или мобильное устройство должны находиться рядом с принтером. Советы по устранению неполадок и рекомендации по настройке Wi-Fi см. в **справочном руководстве**.

UK

RU

Слідуйте вказівкам у HP Smart для підключення принтера до мережі та завершення налаштування. Якщо ви підключаєте принтер до Wi-Fi, під час налаштування комп'ютер чи мобільний пристрій має розташовуватися біля принтера. Указівки з вирішення проблем із Wi-Fi і підказки див. в **Довідковому** посібнику.

кк Принтерді желіге қосу және реттеуді аяқтау үшін HP Smart бағдарламалық құралындағы нұсқауларды орындаңыз.

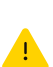

Принтерді Wi-Fi желісіне қоссаңыз, компьютеріңіз немесе мобильдік құрылғыңыз реттеу кезінде принтердің жанында болуы тиіс. Wi-Fi ақаулықтарын жою туралы ақпарат және кеңестер Анықтамалық нұсқаулықта бар.

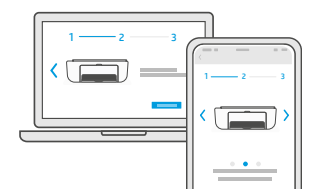

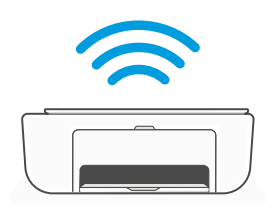

- Помощь с настройкой
- ик Допомога з налаштуванням
- кк Реттеуге қатысты анықтама алу

hp.com/support/printer-setup

Найдите в Интернете информацию и видеоролики о настройке.

Ознайомтеся з інформацією про налаштування та перегляньте відео в Інтернеті.

Реттеу ақпараты мен бейнелерді интернеттен табыңыз.

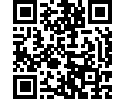

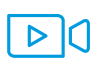

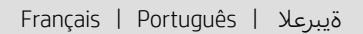

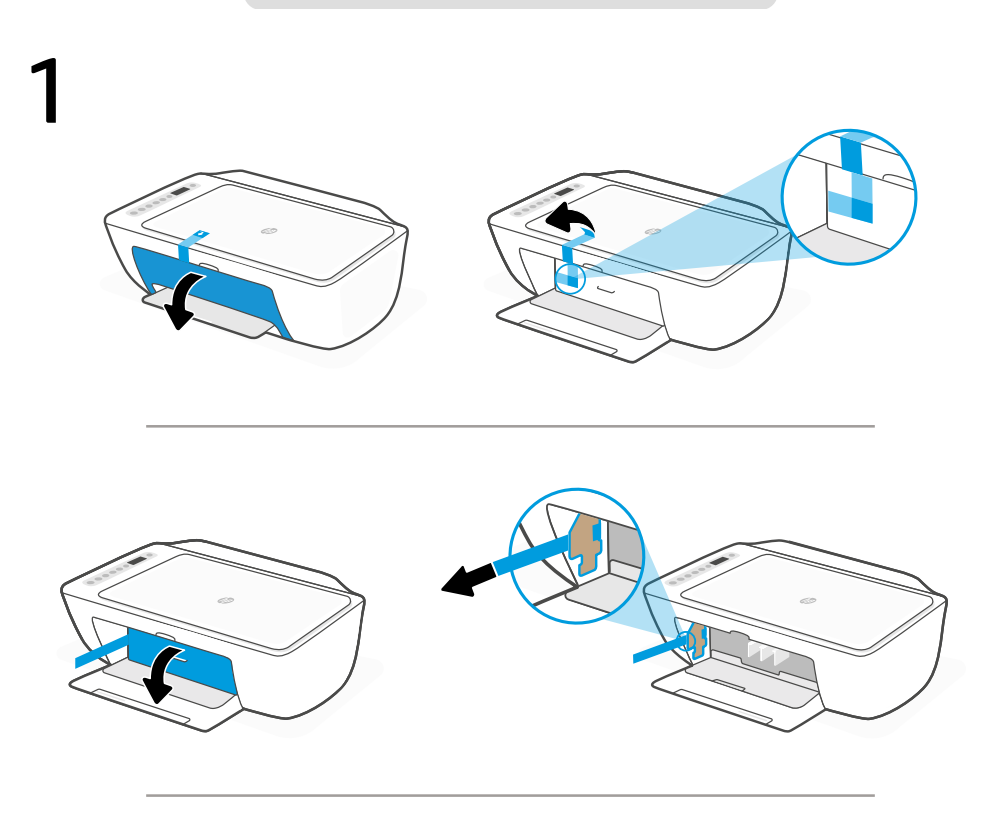

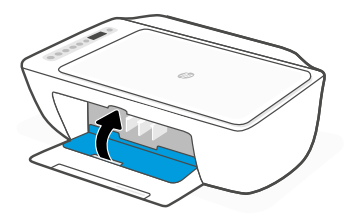

- **FR** Retirez tous les emballages, rubans adhésifs et cartons. Fermez la porte d'accès aux cartouches d'encre.
- PT Remova toda a embalagem, as fitas e o papelão. Feche a porta de acesso à tinta.

🗛 🧴 قم بإزالة جميع مواد التعبئة والتغليف والأشرطة والكرتون. أغلق باب الوصول إلى الحبر.

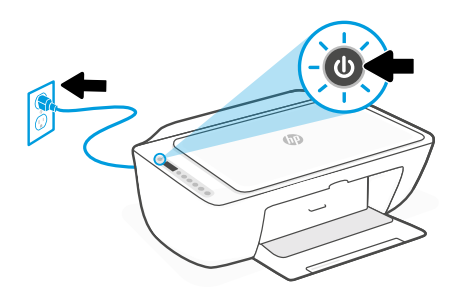

- **FR** Branchez et allumez l'imprimante.
- **PT** Conecte o cabo e ligue a impressora.
- AR وضّل الطابعة وشغلها.

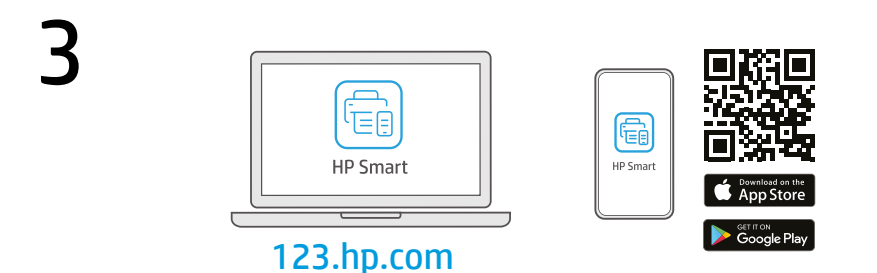

- **FR** Installez le logiciel HP Smart **requis** depuis le site **123.hp.com** ou votre magasin d'applications sur un ordinateur ou un périphérique mobile.
- PT Instale o software HP Smart **necessário** de **123.hp.com** ou da sua app store em um computador ou dispositivo móvel.

هم بتثبيت برنامج HP Smart **المطلوب** من موقع **123.hp.com** أو متجر التطبيقات الخاص بك على جهاز كمبيوتر أو جهاز محمول. 4

Suivez les instructions dans l'application HP Smart pour connecter l'imprimante à un réseau et terminer la configuration.

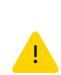

Si vous connectez l'imprimante au Wi-Fi, votre ordinateur ou périphérique mobile doit se trouver à proximité de l'imprimante pendant la configuration. Consultez le **Guide de référence** pour des conseils de dépannage du Wi-Fi et des astuces.

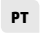

FR

Siga as instruções no HP Smart para conectar a impressora a uma rede e terminar a configuração. Se for conectar a impressora ao Wi-Fi, o computador ou dispositivo móvel precisará estar perto da impressora durante a configuração. Consulte o **Guia de referência** para ver soluções de problemas e dicas relacionadas à conexão Wi-Fi.

اتبع الإرشادات الموجودة في HP Smart لتوصيل الطابعة (بشبكة وإنهاء الإعداد.

في حالة توصيل الطابعة بشبكة Wi-Fi، يجب أن يكون الكمبيوتر أو الجهاز المحمول بالقرب من الطابعة أثناء الإعداد. راجع **الدليل المرجعي** لاستكشاف أخطاء Wi-Fi وإصلاحها.

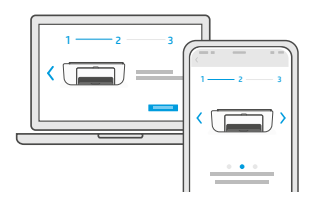

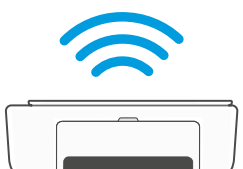

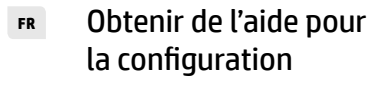

## Como obter ajuda na configuração

ابحث عن معلومات ومقاطع الفيديو الخاصة بالإعداد على الإنترنت.

hp.com/support/printer-setup

Lisez les informations de configuration et regardez les vidéos en ligne.

Encontre informações e vídeos de configuração disponíveis online.

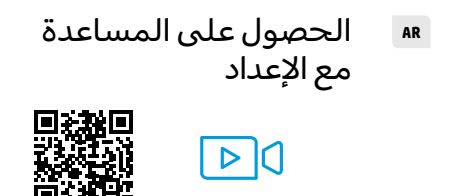

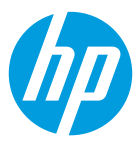

The Apple logo is a trademark of Apple Inc., registered in the U.S. and other countries. App Store is a service mark of Apple Inc.

Android, Google Play, and the Google Play logo are trademarks of Google Inc.

© Copyright 2021 HP Development Company, L.P.

| EN | EL | PL | TR | CS | SK |  |
|----|----|----|----|----|----|--|
| HU | BG | HR | RO | SL | SR |  |
| RU | UK | кк | FR | РТ | AR |  |

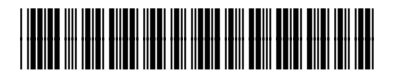

Printed in China Imprimé en Chine

3XV18-90058